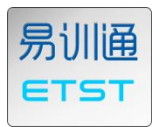

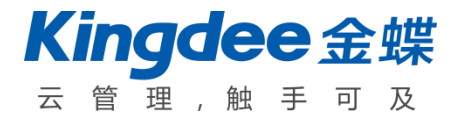

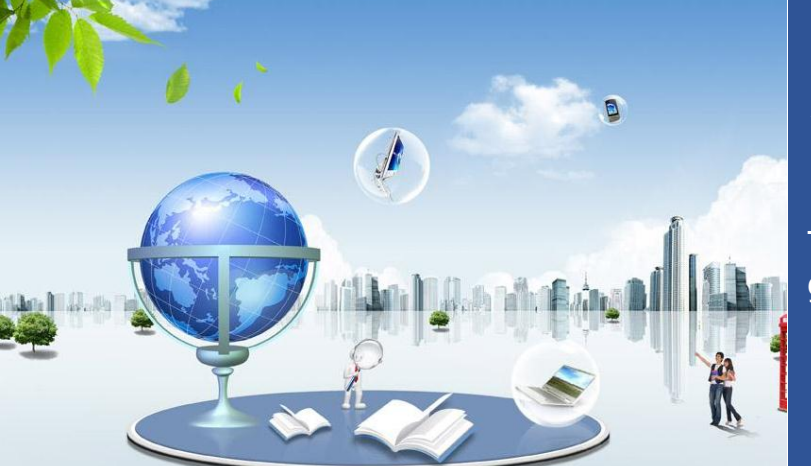

## ERP Training and Skill evaluation Teaching platform

This handout is use for brochure of admin and guideline for course

ETST

# ERP 管理实践与技能测评系统

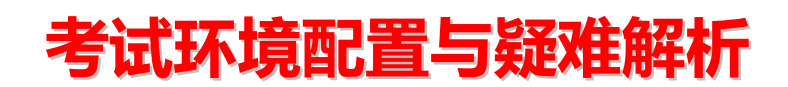

【文档版本: ETST-Buide20150119】

本资料用于管理员手册及使用指南

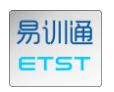

### 目 录

| 第一章 | 《易训通》考试机运行环境支持1                                 |
|-----|-------------------------------------------------|
| 第二章 | 考试机环境配置4                                        |
| 第三章 | 异常问题解析                                          |
| 1、  | 初始化提示:易训通与 K/3 WISE 通讯异常8                       |
| 2、  | 初始化提示:K/3 数据库服务器 sa 密码错误,请向所属教师咨询!8             |
| 3、  | 初始化异常:恢复账套出现异常,原因是:无法打开备份设备10                   |
| 4、  | 安装了考试控件并添加信任站点但初始化依然失败?                         |
| 5、  | 登录学生端 IE 立即出现 win32 异常 , 卡顿后后页面跳转至内置 error 页。13 |

# 第一章《易训通》考试机运行环境支持

#### 下表列出了《易训通》考试机的运行环境要求:

| 组件  | 要求              |
|-----|-----------------|
| 处理器 | 处理器类型:          |
|     | 酷睿 或更快的 X86 处理器 |
|     | 处理器速度:          |
|     | 最低:双核 2.0GHz    |

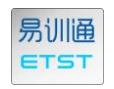

|      | 推荐: 双核 2.4GHz 或 更快                                                     |
|------|------------------------------------------------------------------------|
| 内存   | 物理内存:                                                                  |
|      | 最少:1GB                                                                 |
|      | 推荐: 2.0G 或 更大                                                          |
| 存储   | 存储空间:                                                                  |
|      | 最少:10G 空闲空间                                                            |
|      | 推荐:20GB 或更多 空闲空间                                                       |
| 网络   | 局域网:                                                                   |
|      | 速率:100Mbps                                                             |
|      | 延时:<20 ms                                                              |
|      | 丢包: <0.1%                                                              |
|      | 广域网:                                                                   |
|      | 速率: 256 Kbps 每客户端                                                      |
|      | 延时:<100ms                                                              |
|      | 丢包:<2.0%                                                               |
| 操作系统 | 考试机的操作系统(要求必须正常安装 MicrosoftNet_Framework_2.0 或以上版本):                   |
|      | Windows XP Professional SP2/SP3                                        |
|      | Windows 7 Home Basic/Home Premium/Professional/Ultimate SP1            |
|      | Windows Server 2003 Standard/Enterprise/DataCenter SP1/SP2             |
|      | Windows Server 2003 Standard/Enterprise/DataCenter 64 位 x64 SP1/SP2    |
|      | Windows 2000 Professional/Server/Advanced Server/DataCenter Server SP4 |
|      | 其他未提及的操作系统版本不提供官方支持,在此类系统上可能可以运行但未经严格测                                 |

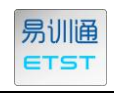

|         | 试,也可能完全不能运行。                                                    |  |  |  |  |  |  |
|---------|-----------------------------------------------------------------|--|--|--|--|--|--|
| web 浏览器 | 考试机支持的 Web 浏览器版本:                                               |  |  |  |  |  |  |
|         | Microsoft Internet Explorer 7.0 以上,推荐为 IE8.0 及以上版本 IE 浏览器。      |  |  |  |  |  |  |
|         | 其他未提及的浏览器不提供官方支持,在此类浏览器上可能可以运行但未经严格测试,                          |  |  |  |  |  |  |
|         | 也可能完全不能运行。                                                      |  |  |  |  |  |  |
| ERP     | 名称版本:具体须依赖于购买的《易训通》支持版本声明                                       |  |  |  |  |  |  |
|         | 金蝶 K/3_V11.0                                                    |  |  |  |  |  |  |
|         | 金蝶 K/3_V12.2                                                    |  |  |  |  |  |  |
|         | 金蝶 K/3_ V13.1                                                   |  |  |  |  |  |  |
|         | 部署方式:                                                           |  |  |  |  |  |  |
|         | 1、分布式部署:要求中间层服务器、数据库服务器、K/3 客户端集中安装在本地,模                        |  |  |  |  |  |  |
|         | 块功能为全部功能完整安装。要求必须正常安装 MicrosoftNet_Framework_2.0                |  |  |  |  |  |  |
|         | 后以上版本                                                           |  |  |  |  |  |  |
|         | 2、集中式部署 : 中间层服务器、数据库服务器可分别部署在专用服务器上 , K/3 客户                    |  |  |  |  |  |  |
|         | 端安装在学生机上,模块功能为全部功能完整安装。 <mark>要求必须正常安装</mark>                   |  |  |  |  |  |  |
|         | MicrosoftNet_Framework_2.0 或以上版本                                |  |  |  |  |  |  |
| 数据库引擎   | 《易训通》考试机支持的数据库引擎:                                               |  |  |  |  |  |  |
|         | SQL Server 2005 Development/Standard/Enterprise SP3 以上          |  |  |  |  |  |  |
|         | SQL Server 2005 Development/Standard/Enterprise 64 位 x64 SP3 以上 |  |  |  |  |  |  |
|         | SQL Server 2008 R2 Standard/Enterprise                          |  |  |  |  |  |  |
|         | SQL Server 2008 R2 Standard/Enterprise 64 位 x64                 |  |  |  |  |  |  |
|         | SQL Server 2000 Personal/Standard/Enterprise SP3 以上①            |  |  |  |  |  |  |

其他未提及的数据库引擎版本不提供官方支持,在此类系统上可能可以运行但未经严格 测试,也可能完全不能运行。

注解

① 针对 K3\_V13.1 版本,《易训通》考试帐套不支持 SQL Server 2000 系列。

## 第二章 考试机环境配置

一、这里以 IE8 为例,点击《易训通》学生考试端快捷方式,启动学生端,

进入学生登录页面。

首次登录《易训通》,浏览器会提示:"为保护您的安全, Internet Explorer 已经停止从此站点安装 ActiveX 控件到您的计算机,单击此处查看选项"其他版

| 易训通-学生端    |          |          |        |      |           |        |          |                        |
|------------|----------|----------|--------|------|-----------|--------|----------|------------------------|
| 为帮助保护您的安全, | Internet | Explorer | 已经停止从此 | 站点安装 | ActiveX 3 | 控件到您的; | 计算机。     | 单击此处查看选项               |
|            |          |          |        |      |           |        |          |                        |
|            |          |          |        |      |           |        |          |                        |
|            |          |          |        |      |           |        |          |                        |
|            |          |          |        |      |           |        |          |                        |
|            |          |          |        |      |           |        |          |                        |
|            |          |          |        |      |           |        |          |                        |
|            |          |          |        |      |           |        |          |                        |
|            |          |          |        |      |           |        |          |                        |
|            |          |          |        |      |           | -      | <b>6</b> | 4×6                    |
|            |          |          |        |      |           | *      | 日門贝      | 的相思                    |
|            |          |          |        |      |           |        | ⚠        | 考试控件未安装,请按页面提示,手工安装控件。 |
|            |          |          |        |      |           |        |          |                        |
|            |          |          |        |      |           |        |          | <u>()</u>              |
|            |          |          |        |      |           | _      |          |                        |
|            |          |          |        |      |           |        |          |                        |
|            |          |          |        |      |           |        |          |                        |
|            |          |          |        |      |           |        |          |                        |

本浏览器显示提示会有所不同,下面的操作方法同样适用。

同时弹出提示"考试控件未安装,请按页面提示,手工安装控件"。

点击"确定"按钮,页面跳转至控件安装向导页。

| 考试控件安装向导 | 手工安装考试引导控件                                                                                                    |
|----------|----------------------------------------------------------------------------------------------------|
| 返回登录     | 如因版本过旧、浏览器会全权限过高等原因,无法自动会装易训通考试引导<br>控件,请首先将此页面添加至信任站点。<br>操作方法:在E浏览器菜单中选择-【工具】-(In<br>可信站点】,点击"站点"按钮,进入可信站点胡<br>的所有站点要求服务器验证(https:)"选项前的对约。<br>即可将易训通学生端地址添加至信任站点区域。<br>手工安装考试引导控件,【单击以安装引导控件】 在弹出的提示窗口中,<br>直接点击运行或保存至本地,进行考试控件安装,一路点击【下一步】按钮即<br>可完成安装。安装过程将自动关闭EI浏览器,安装完成后,重新进入易训通考<br>试端即可。<br>这里的插件是为考试而安装的插件,该插件是安全的,请放心安装。<br><u>文件下载 - 安全警告</u><br><u>《</u> American American Ameri |

这是由于浏览器系统安全防护功能拒绝了《易训通》考试引导控件的加载导 致的。

此时需要将《易训通》学生考试端的 URL 地址添加至浏览器的安全(可信) 站点中,同时点击【单击以安装引导控件】按钮,手动安装易训通考试控件。

操作方法:

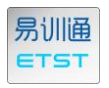

1、在《易训通》页面下,单击浏览器工具菜单—Internet 选项,进入 Internet

#### 选项对话框;

| 收藏夹 (A)             | 工具(1) 帮助(H)                                                                |       | Internet 选项 ? 🛛                                       |
|---------------------|----------------------------------------------------------------------------|-------|-------------------------------------------------------|
| <mark>请检查"In</mark> | 删除浏览的历史记录 @) Ctrl+Shift+I<br>InPrivate 浏览 ①   Ctrl+Shift+F<br>重新打开上次浏览会话 ⑤ |       | 常规     安全     隐私     内容     连接     程序     高级       主页 |
| R i                 | InPrivate 筛选 Ctrl+Shift+F<br>InPrivate 筛选设置( <u>S</u> )                    |       |                                                       |
| 77 "                | 弾出窗口阻止程序 (E)<br>SmartScreen 筛选器 (E)<br>管理加載项 (A)                           | +     | 浏览历史记录<br>→ 開除临时文件、历史记录、Cookie、保存的密码和网页<br>表单信息。      |
| ė .                 | 兼容性视图(V)<br>兼容性视图设置(B)                                                     |       |                                                       |
| 田 笠                 | 订阅该源 E)<br>源发现 E)<br>Windows Update (I)                                    | ▶ 青输, |                                                       |
|                     | 开发人员工具(L) F12                                                              | _     | 外观                                                    |
|                     | Internet 选项 (0)                                                            |       | 颜色语言                                                  |
|                     |                                                                            | 进入实ì  | <b>确定 取消</b> 应用 (A)                                   |

2、点击"安全"选项卡、选择"可信站点"、点击"站点"按钮,进入可信 站点列表框。勾除"对该区域中的所有站点要求服务器验证(https:)"选项之 后点击"添加"按钮将当前 URL 添加至可信站点区域中,点击关闭按钮。

| Internet 法项 ? ×                                                                                          | 可信站点                                                                                                    |
|----------------------------------------------------------------------------------------------------|----------------------------------------------------------------------------------------------------|
| 常規     安全     隐私     内容     连接     程序     高級       选择要查看的区域或更改安全设置。       Internet     ご     「「「「「現石」」」」 | ✓ 可以添加和删除该区域的网站。该区域中的所有网站都使<br>用区域的安全设置。                                                                                                    |
| 可信站点         站点(2)           该区域包含您信任对您的计算机或<br>文件没有损害的网站。         站点(2)                                 | 将该网站添加到区域 (D):<br> http://localhost  添加 (A)                                                                                                    |
| 该区域中有网站。<br>该区域的安全级别 ①<br>自定义<br>自定义设置<br>-要更改设置,请单击"自定义级别"<br>-要使用推荐的设置,请单击"默认级别"                       | 网站(W):<br>http://image.baidu.com<br>http://localhost<br>http://msdn.microsoft.com<br>http://oca.microsoft.com<br>http://portal.app.mykingdee.com |
| 自定义级别 (2) 】 默认级别 (2)                                                                                     | □ 对该区域中的所有站点要求服务器验证 (https:) ⑤)                                                                                                    |
| · · · · · · · · · · · · · · · · · · ·                                                                    | 注意这里的对勾需要勾除掉,否则无法                                                                                                    |
|                                                                                                    | 添加信任站点 6                                                                                                    |

3、点击向导页的"手工安装"按钮,弹出提示框。

| 文件下载 - 安全警告                                                                 | × |  |  |  |  |  |
|-----------------------------------------------------------------------------|---|--|--|--|--|--|
| 您想运行或保存此文件吗?                                                                |   |  |  |  |  |  |
| 名称: ETSTsetup.exe<br>类型: 应用程序, 1.17MB<br>从: localhost                       |   |  |  |  |  |  |
| 运行 (B) 保存 (S) 取消                                                            |   |  |  |  |  |  |
| 来自 Internet 的文件可能对您有所帮助,但此文件类型可能危害您的计算机。如果您不信任其来源,请不要运行或保存该软件。 <u>有何风险?</u> |   |  |  |  |  |  |

直接点击"运行",安装考试控件。

| ₩ ETST考试控件                                                                                                |                           |
|----------------------------------------------------------------------------------------------------|---------------------------|
| 欢迎使用 ETST考试控件 安装向导                                                                                        | 5                         |
| 安装程序将引导您完成在您的计算机上安装 ETST考试控件 所需的步骤。                                                                       |                           |
| 警告:本计算机程序受著作权法和国际条约保护。如未经授权而擅自复制或传播<br>或其中任何部分),将受到严厉的民事及刑事制裁,并将在法律许可的范围内受到<br>度的起诉。<br>取消 < 上一步 (B) \ 下一 | 本程序(<br>」最大程<br>步(20) > 1 |
|                                                                                                    |                           |

持续点击"下一步"按钮,直至完成。

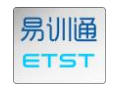

| 易训通<br>∈TST |      |         |        | <b>Kingdee 金蝶</b><br>云管理,触手可及 |
|-------------|------|---------|--------|-------------------------------|
| 🏜 考生登录      |      |         |        |                               |
|             | 实训教室 | 请输入教室名称 | 进入实训教室 | 退出考试窗体                        |

6、至此《易训通》考试机环境配置全部调整完毕。此时重新打开《易训通》学生考试端快捷方式,启动学生端页面。

## 第三章 异常问题解析

## 1、初始化提示:易训通与 K/3 WISE 通讯异常

登录成功进行考试初始化时,系统提示"易训通与 K/3 WISE 通讯异常, 点击确定按钮后进入考试环境异常帮助参照页面提示操作"即可。

2、初始化提示:K/3 数据库服务器 sa 密码错误,请向所属 教师咨询!

解析:

1、在 K/3 分布式部署环境下,首先检查教师端教室环境配置中的 sa 密码配 置是否正确,再检查 K/3 数据库服务器是否设置为 localhost。

3、在 K/3 集中式部署环境下,首先检查教师端教室环境配置中的 sa 密码配

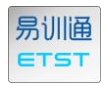

置是否正确, k/3 数据库服务器的 IP 地址或机器名是否配置正确。如以上都 正确,请再检查 K/3 数据库服务器的 Sql Server 是否启用 TCP/IP 协议,如 未开启请手动启用 TCP/IP 协议。具体操作如下:

开始—程序—sqlserver2005—配置工具—

**SQLServerConfigurrationManager** 

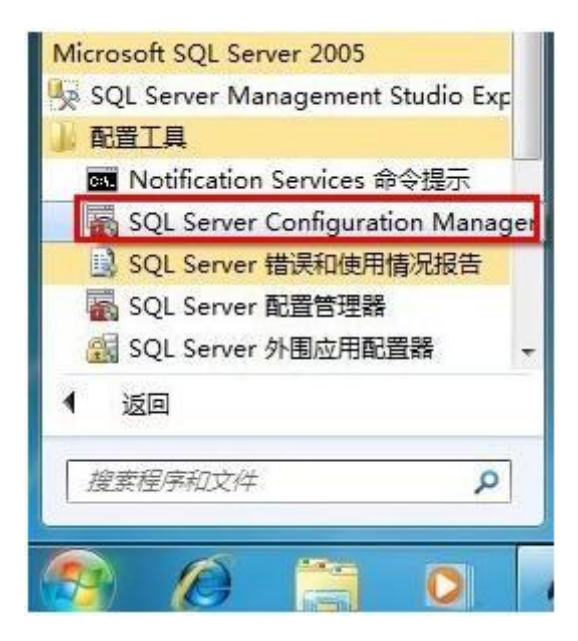

检查 SQLServer2005 网络配置—网络协议, TCP/IP 启用

| SQL Server Configuration Manager                                                                                            |                                                               |                         | - • × |
|----------------------------------------------------------------------------------------------------|---------------------------------------------------------------|-------------------------|-------|
| 文件(F) 操作(A) 查看(V) 帮助(H)                                                                                                    |                                                               |                         |       |
| SQL Server 配置管理器 (本地)<br>■ SQL Server 2005 服务<br>■ U. SQL Server 2005 网络配置<br>■ SQLEXPRESS 的协议<br>▶ 党, SQL Native Client 配置 | 协议名称<br>了 Shared Memory<br>了 Named Pipes<br>了 TCP/IP<br>了 VIA | 状态<br>已启用<br>已启用<br>已溶用 |       |

重启服务器; SQLServer2005 服务,找到对应 sqlserver,右键,重新启动。

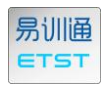

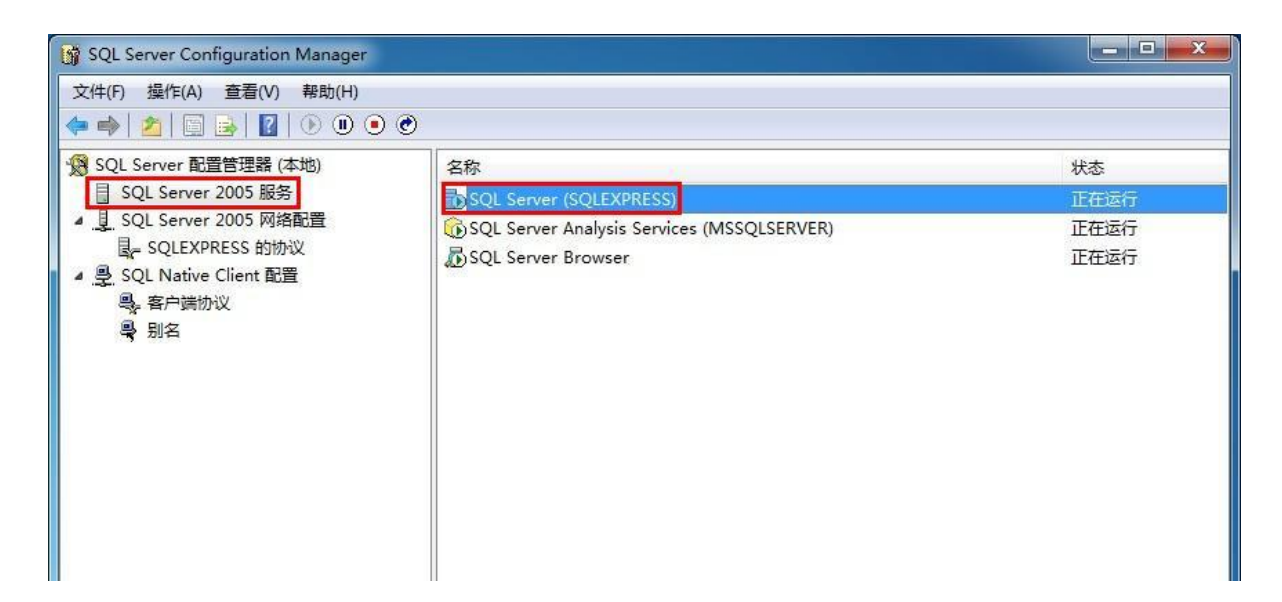

3、初始化异常:恢复账套出现异常,原因是:无法打开备 份设备......

解析:一般出现在批量初始化情况下,可能由于易训通服务器与K/3数据库服务器未安装在同一台服务器上导致易训通无法主动向K/3数据库服务器上释 放案例考试账套文件,因此在初始化时无法恢复帐套。解决办法:在K/3数据 库服务器上登录易训通教师端,进入考试现场管理页面,点击"释放帐套"按钮 即可将考试帐套文件自动释放至K/3数据库服务器。注意需要安装考试引导控 件。

### 4、安装了考试控件并添加信任站点但初始化依然失败?

解析: 1、请确保本机正常可以启动 K/3;2,请确保 K/3 Sql Server 正常运行并开启 TCP/IP 远程连接;3,确认 k/3 数据库服务器名称与 sa 登录密码与教室环境配置中相符。

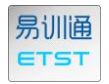

如以上均确认无误,依然出现初始化失败情况,可能因为 IE 缓存导致,请点 击常规选项卡,点击浏览历史记录右侧"设置"按钮, Internet 临时文件-检查 所存网页的较新版本-选择"每次访问网页时(E)"。然后关闭所有 IE 浏览器重新 登录。

| Internet 选項                           | ?×                                                                                                    |
|---------------------------------------|----------------------------------------------------------------------------------------------------|
| 常规 安全 工                               | aternet 临时文件和历史记录设置                                                                                                    |
| 主页<br>石丁<br>abou                      | Internet 临时文件<br>Internet Explorer 存储网页、图像和媒体的副本以便以后<br>快速查看。<br>检查所存网页的较新版本:<br>・ 海次访问网页时 (2)<br>・ 毎次启动 Internet Explorer 时 (2) |
| 浏览历史记录                                | ○ 目初 (A)<br>○ 从不 (M)                                                                                                    |
| ● ● ● ● ● ● ● ● ● ● ● ● ● ● ● ● ● ● ● | 要使用的磁盘空间(8 - 1024MB)(D): 50 - 50 - 50 - 50 - 50 - 50 - 50 - 50                                                                   |
| [□〕〕〕                                 | 当前位置:<br>C:\Documents and Settings\Administrator\Local<br>Settings\Temporary Internet Files\                                     |
| 》 更改                                  |                                                                                                    |
| 选项卡<br>更改                             | 历史记录<br>指定 Internet Explorer 保存您访问过网站列表的天数。                                                                                      |
| 外观 ———                                | 网页保存在历史记录中的天数 🗷 : 📃 🔁                                                                                                    |
| 颜色 (0)                                | 确定 取消                                                                                                    |

如依然无效,此时可尝试重置 IE 浏览器,打开 IE 浏览器-工具-Internet 选项-高级选项卡,点击"重置"按钮,将 IE 恢复到默认设置,见下图。重置后关闭所有 IE 窗口重新登录。

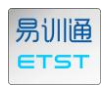

| Internet 选項                                                                                                    |
|----------------------------------------------------------------------------------------------------|
| 常规 安全 隐私 内容 连接 程序 高级<br>设置                                                                                                    |
| <ul> <li>HTTP 1.1 设置</li> <li>使用 HTTP 1.1</li> <li>通过代理连接使用 HTTP 1.1</li> <li>Java (Sun)</li> <li>将 JRE 1.6.0_12 用于 ⟨applet⟩(需要重新启动)</li> <li>安全</li> <li>尔将加密的页存盘</li> <li>对证书地址不匹配发出警告*</li> <li>关闭浏览器时清空 Internet 临时文件夹</li> <li>检查发行商的证书是否吊销</li> <li>检查下载的程序的签名</li> <li>将 將楊交的 POST 重定向到不允许发送的区域时发出警</li> </ul> |
| *重新启动 Internet Explorer 乙后生效<br>还原高级设置 函<br>重置 Internet Explorer 设置<br>将 Internet Explorer 设置重置为默认设置。<br>仅在浏览器处于无法使用的状态时,才使用此设置。                                                                                                    |
| 确定 取消 应用 (4)                                                                                                    |

5、登录学生端 IE 立即出现 win32 异常,卡顿后后页面跳转 至内置 error 页。

| Visual Studio 实时调试器                   |  |
|---------------------------------------|--|
| iexplore.exe [2216] 中发生未处理的 win32 异常。 |  |
| - 可能的调试器 (E):                         |  |
| 新实例Visual Studio 2005                 |  |
|                                       |  |
| 🗌 将当前选定的调试器设置为默认调试器 (2)               |  |
| □ 手动选择调试引擎 (@)。                       |  |
| 要使用选定的调试器进行调试吗?                       |  |
|                                       |  |

| Internet Explorer 已经为了帮助保护您的计算机而关闭此网页 |
|---------------------------------------|
|                                       |
| 您可以执行以下操作:                            |
| ● 转到主页                                |
| ● 尝试返回查看的页面                           |
| ● 更多信息                                |
|                                       |
|                                       |

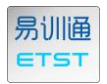

解析:这是由于 XP 系统 IE 自带的内存保护机制导致,打开 IE,点击菜单-Internet 选项-高级-设置选项列表中找到"安全"一栏,勾除掉"启用内存保护帮助减少联机攻击"一项,确定即可。

另外也可以直接登录 <u>www.k3exam.cn</u>,在该页面下方手工下载安装考试引导控件后再登录学生端页面,将不会再出现类似情况。

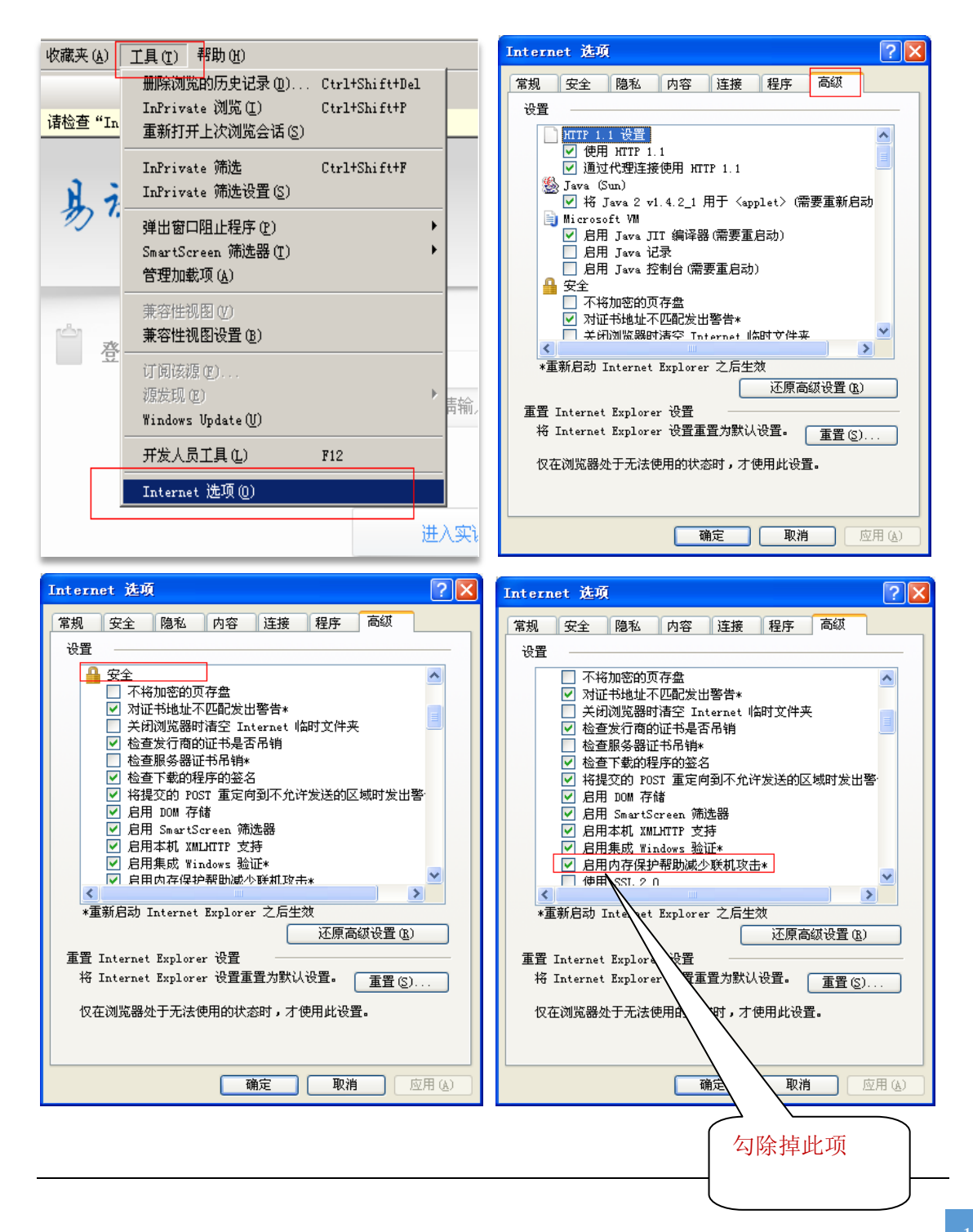

……持续更新中,以下无正文……